# 5. gyakorlat

# <u>Elemkönyvtári elemek (tárgyak, bútorok, ...) használata, lépcsőszerkesztés, terep készítése felületháló alkalmazásával:</u>

### Olvassuk be a korábban elmentett "Nyaraló" nevű rajzunkat.

A továbbiakban készítsük el a nyaraló berendezését. Az *Eszköztár Tárgy* eszközének kiválasztása után hívjuk be a *Tárgy alapbeállításai* párbeszédablakot. A párbe-

szédablakban először az elhelyezni kívánt elemek csoportját kell kiválasztanunk. Ebben segít a *Mappa nézet* ablakban megjelenő fastruktúra, ahol nem csak az ArchiCAD<sup>®</sup> betöltött elemkönyvtáraiban, hanem tetszőleges helyre korábban eltárolt elemek után is kutathatunk. A megfelelő könyvtár kiválasztása után az alatta lévő ablakban az adott helyen eltárolt elemek bemutató képe jelenik meg, amelyek közül kiválaszthatjuk az elhelyezni kívánt tárgyat.

(Megjegyezzük, hogy a rajz által felismert és kezelt könyvtárak számát növelhetjük, ha kiválasztjuk a **Fájl / Könyvtári elemek** / **Könyvtárkezelő...** menüt, majd a **Hozzáad** gomb lenyomásával és megkeresve a csatolni kívánt elem könyvtárát további útvonalakat adhatunk az *Aktív* 

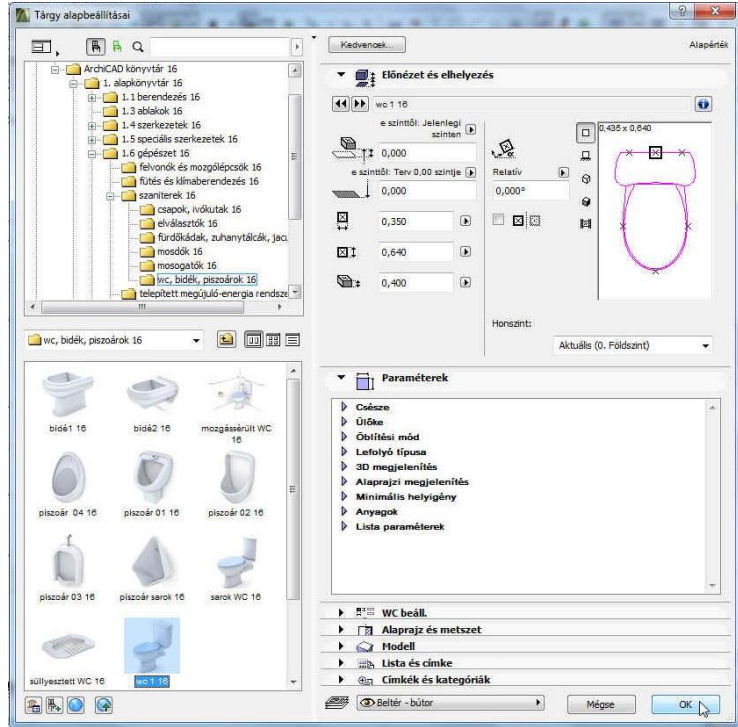

*könyvtárak*hoz. Ezután a műveletet az **OK** gombbal hajthatjuk végre. A továbbiakban minden olyan ArchiCAD tárgyat felkínál kiválasztásra, amelyeket az *Aktív könyvtárak*ban megadott útvonalakon, ill. azok alkönyvtáraiban megtalál a program.)

A kiválasztott elem az elemnéző kisablakban jelenik meg. Az elem képét többféle módon is megjeleníthetjük, mint azt már a nyílászárók elhelyezésénél ismertettük. Az elemek méreteire és rajzba való beültetésére is az ott leírtak vonatkoznak. Rendezzük be először a WC-t, majd a mosdót, konyhát, végül a nappalit. A *Mappa nézetben* az alábbi fastruktúrában találhatók az egyes elemek (xx=az aktuális verziószám, jelenleg: 16): Csatolt könyvtárak - ArchiCAD könyvtár xx - 1.alapkönyvtár xx

Az **1.6 gépészet xx – szaniterek xx – wc, bidék, piszoárok xx** könyvtárból válasszuk ki például a **WC 1 xx** nevű monoblokkos WC elemet, majd a párbeszédablakban forgassuk el abba a helyzetbe, ahogyan a rajzba be kívánjuk helyezni, jelen esetben 90°-kal és az elhelyezési pontja legyen bal oldalt középen. A többi beállítást elfogadva

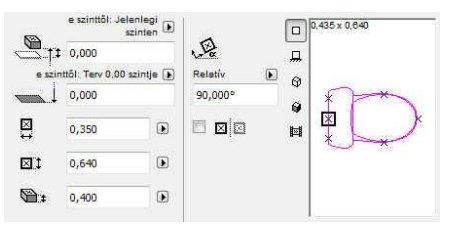

térjünk vissza a rajzunkhoz. A WC beillesztése előtt nagyítsuk ki az alaprajzunkban a WC körüli részletet a pontosabb munka érdekében. Ezt például a zoom el eszköz kiválasztása után a kinagyítandó téglalap átellenes sarokpontjainak kijelölésével tehetjük meg, de görgős  $^{\circ}$  használatával a görgővel ezt gyorsabban is megtehetjük. Ezután a WC-t a helyiség hátsó falának közepére már könnyen el tudjuk helyezni. Hasonlóan eljárva helyezzük el az **1.6 gépészet xx** – **szaniterek xx** – **mosdók xx** mappában található **mosdó 02 xx** elemet, majd a főzőfülkébe az **1.1** 

berendezés xx - konyhai berendezések xx könyvtár villanytűzhely xx elemet – főzőlapnak pl. az 5.típust választva, majd az 1.1 berendezés xx - konyhabútorok xx könyvtár alsószekrény 2a xx 80x60 cm méretűre beállított elemét a Munkalapon belül megfelelő mosogatót, **csaptelepet** választva (ezen elemnél a paraméterablakban – egyebek mellett – 0-ra állíthatjuk a hátsó vízvető magasságát, ekkor nincs hátsó vívető lap), ill. ugyanennek az elemnek munkalapként a mosogatót kikapcsolva (üres típust választva), oldallapok bekapcsolásával és 90x60 cm méretűre állításával, valamint 180° elforgatással elhelyezhetjük az utolsó alsó konyhaszekrény elemet. Állítsuk be alaprajzi megjelenítésnél minkét oldalél láthatóságát, ill. fogantyúk típusát is kiválaszthatjuk ennél az elemnél is, és a mosogató alsó szekrény elemnél is. Végül a nappaliba az 1.1 berendezés xx - fotelok és kanapék xx, továbbá az 1.1 berendezés xx - asztalok xx, és az 1.1 berendezés xx - kredencek és polcok xx könyvtárakból például a kanapé elem 01 xx, a kávézó asztal 02 xx és a könyvespolc 01 xx elemeit a megfelelő elforgatásokkal és geometriai méretekkel helyezhetjük el (a könyvespolcot 3 polccal és 1,4 m magassággal elhelyezve a később lérehozandó lépcső alatt el fog férni). A teraszra is elhelyezhetünk étkezőgarnitúrát az 1.1 berendezés xx – berendezés sémák xx könyvtárból. Végül a tetőteret is bútorozzuk be, elhelyezve egy korlátot a födém szélén (az 1.4 szerkezetek xx - kerítések és korlátok xx könyvtárból pl. a korlátoszlop panelekkel xx elemet - ilyet majd a lépcsőkorlátnak is választhatunk – az elhelyezésnél hagyjunk a külső fal szélétől 90 cm helyet üresen a főzőfülke felett felérkező lépcső számára), egy ágyat, éjjeliszekrényt (1.1 berendezés xx - ágyak xx könyvtár) és 120x60x100 cm-es szekrényeket (1.1 berendezés xx - kredencek és polcok xx könyvtár), amelyek tetőn túlnyúló részét a külső falakhoz hasonlóan vágjunk le a tetővel.

Itt jegyezzük meg, hogy a *Tetőtéri szint*en a **Dokumentáció** – **Alaprajzi metszősík** magasságát *1,90 m*-re állítva a tető alsó síkja kijelöli az *1,90 m*-ig tartó hasznos belmagasságot. Ha itt pl. egy helyiséghatároló szaggatott vonalat illesztünk erre a tetővonalra, valamint egy másik helyiséghatároló vonalat a galériafödém szélére, akkor a helyiség eszközzel elhelyezhetjük a tetőtéri helyiségpecsétet. Megtehetjük még, hogya szöveg eszközzel (90°-kal elforgatva) a jobb oldali határoló vonal mellé írjuk, hogy *1,90 m belmagasság*, majd hogy ne legyen zavaró az alaprajzban a tető metszésvonala, visszaállítjuk az alaprajzi metszősíkot *1,10 m*-re.

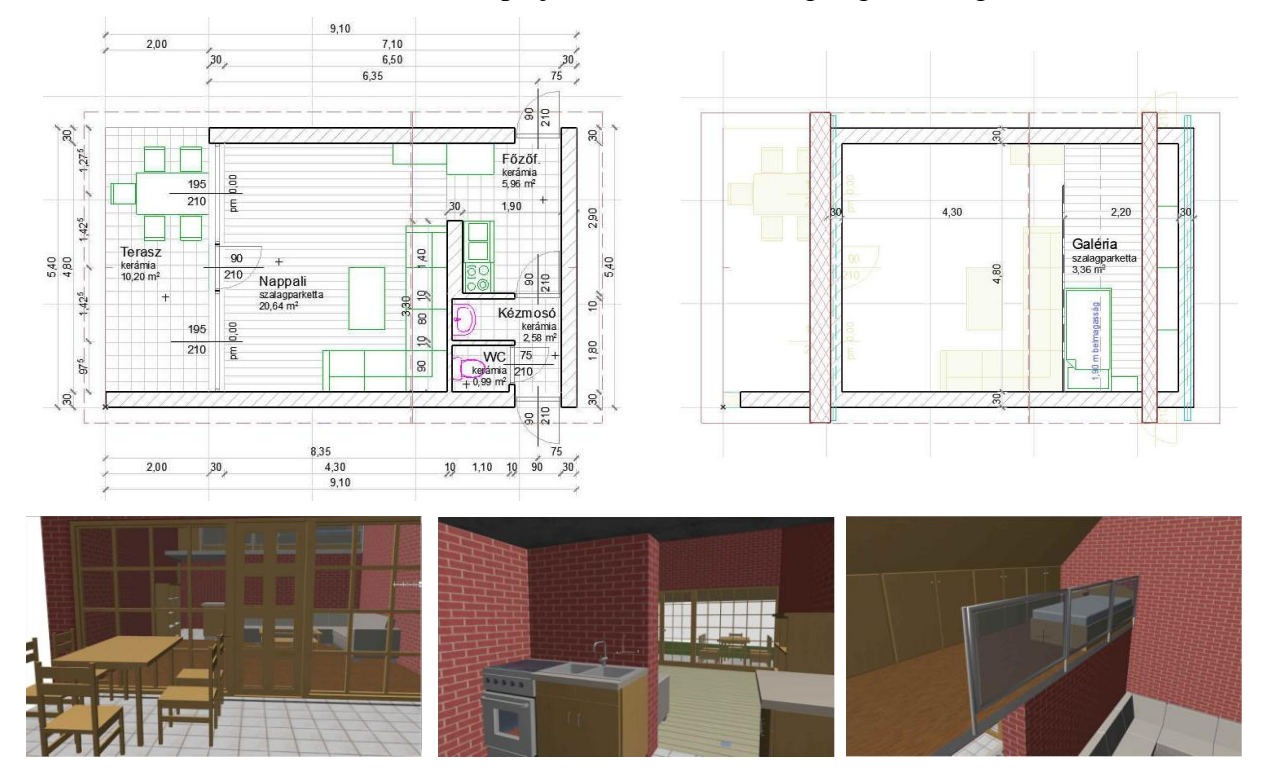

A berendezések elkészítése után az alaprajzok és a 3D-s belső perspektív képek:

Lépcsőszerkesztésre is, a tetőszerkesztés ismertetéséhez hasonlóan, egy egyszerű – jelen esetben egy egykarú – lépcső elkészítésével mutatunk példát. A lépcső a nappali szélén a fal mentén ve-

zet fel a tetőtéri galériára. A lépcsőszerkesztés megkezdése előtt néhány adatot pontosan tudnunk kell. Ilyenek pl. a szintmagasság, amelyet a lépcső áthidal, a lépcső karszélessége, a lépcsőfokok belépési ill. a fellépési méretei és hogy honnan indul vagy hogy hová érkezik a lépcső. Ennél a feladatnál ezek az adatok a következők: a szintmagasság a Földszint és a Tetőtéri galéria között 2,20 méter, a karszélesség 80 cm, a belépés 27 cm, a fellépés pedig 18 cm és a lépcsőkar helyét az elkészített tetőtéri födém adja meg, ahová meg kell érkezni.

Lépcsőt többféleképpen is létrehozhatunk:

- a) Modellezhetjük a meglévő (fal, födém tető, stb.) eszközökkel, és az így elkészített lépcsőt tárgyként elmentjük (a modellünknek, vagy egy részének tárgykét elmentésekor egy "gsm" kiterjesztésű fájl jön létre, erre a következőkben még fogunk példát látni). Ennek a módszernek az egyik problémája, hogy általában a lépcsőnk a szokásos lépcső megjelenítéstől el fog térni (legalábbis az alaprajzi megjelenítésben a saját szintjén, ill. az alatta és felette levő szinteken), de néha előfordulhat, hogy mégis így a leggyorsabb lépcsőt készíteni (pl. néhány foknyi rövid egyenes egyszerű lépcsőt a födém eszközzel könnyen létrehozhatunk).
- b) Ezen kívül az Eszköztár Lépcső eszközének kiválasztásával is készíthetünk lépcsőt. Ekkor is még további két lehetőségünk van:
  - b1) vagy a lépcsőszerkesztő programmal (a Lépcső készítése gomb, ill. ha már korábban létrehoztuk, csak módosítani kívánjuk, akkor kijelölve a lépcsőt a Lépcső módosítása gomb) hozzuk létre, ami szintén tárgyként menti el az eredményt, de már speciális tulajdonságokkal, amelyek az alaprajzi megjelenítésnél lehetővé teszik az építész terveken szokásos, szintenként különböző lépcső ábrázolást,
  - b2) vagy a párbeszédablakban a már előregyártott könyvtári elemként elmentett lépcsők közül választunk, és ennek a paramétereit megfelelően megadva helyezzük el a lépcsőt.
- c) Végül egyedi lépcsőt is tervezhetünk, megadva az alaprajzi kontúrját a kitöltés eszközzel, a járóvonalát vonalláncként megadva, majd ezeket kijelölve a Tervezés / Készíts lépcsőt a kijelöltekből menüvel, ami révén ugyancsak a lépcsőszerkesztő programba jutunk, és a megtervezett lépcsőt ugyancsak tárgyként elmentve helyezhetjük el a tervünkben.

A nyaralónk belső lépcsőjét a b1) pontban leírt módon, lépcsőszerkesztő programmal készítjük S Lépcső el. Válasszuk ki az Eszköztár Lépcső eszközét, és új lépcső létrehozásához először Lépcső eszköz

kattintsunk a Lépcső készítése gombra. Az ezután meg-Előnézet és elhelyezés

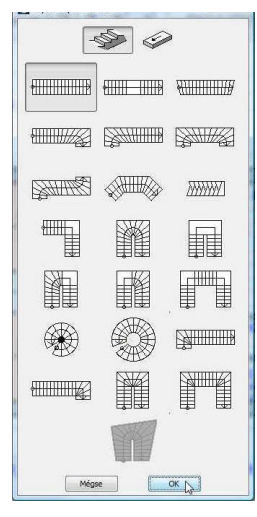

jelenő lépcső típusok ablakban lát-Iépcsö egykarú beton 12 ható, hány fajta alaptípus közül vá-

laszthatunk (nemcsak lépcső készíthető itt, hanem rámpa is, ha a felső jobb oldali rámpa ábráját választjuk ki). Jelöljük meg a lépcső típusok közül az elsőt, az egyeneskarú lépcsőt. Az **OK** gombra kattintva lépünk be a tényle-

ges lépcsőszerkesztő programba, ahol megadhatjuk a fentebb leírt lépcső paramétereket.

Elsőként a Geometria és lépcsőkar beállítások táblán szereplő

paramétereket adjuk meg. Beírás után rögzíthetjük azokat az értékeket (változtatható: **I**, rögzített: **I**), amelyektől elvárjuk hogy a többi paraméter módosítása során ne változzanak meg (ilyen lehet a szintmagasság, a karszélesség vagy a fokok szá-

| tria és lépcsőkar beállítások Színtín<br>Litti I 0.500 - karszél<br>E 2.970 | esség (rögzített)      |
|-----------------------------------------------------------------------------|------------------------|
| ▲ 1 0.900 ← karszél                                                         | esség (rögzített)      |
| £ 2,970                                                                     |                        |
|                                                                             |                        |
| È 2,970                                                                     |                        |
| Lépcsőkar beálítások                                                        |                        |
| fellépér                                                                    | sek száma (rögzített)  |
| szerkezet és pihenő beállítások<br>lépcsőfok beállítások                    | Léncsőfok beállítások  |
| korlát beállítások                                                          | 2.1.1.1                |
| A Distance of the second state of the                                       | 2000                   |
| szimbólum beállításai                                                       | 2m+sz < 0,650          |
|                                                                             | 2m+sz = 0,637          |
|                                                                             | E 0.270 Ε              |
|                                                                             | 1 6 0,183 belépés (sz) |
|                                                                             |                        |
|                                                                             | fellépés (m)           |
| utolsó fellépés már a födé                                                  | em                     |
|                                                                             |                        |
|                                                                             |                        |
|                                                                             |                        |

e szinttől: Jelenlegi 🕞

Lépcső készítése

1.200 x 5 Lépcső készi

ma), majd ezek után figyelemmel követhetjük, hogy az általunk beírt értékek hogyan módosítják a többi értéket. Például a fellépés nyilván nem lehet pontosan 18 cm, (mivel az nem osztója a 220 cm-es emeletmagasságnak) ezért a tényleges fellépési méret 12 fellépés esetén 18,333 cm lesz. Ha beállítjuk, hogy a felső lépcsőfok ne a felső födémmel azonos szintben, hanem alatta legyen, akkor a kar hosszat tartalmazó adatmezőben megjelenik a lépcsőkar 2,97 méteres hossza és a szerkesztést mutató ábra is módosul. A lépcsőnél is, mint az eddig látott többi építőelemnél is, megadhatók további paraméterek, mint pl. a járólapok vastagsága, előreugrása, a homloklapok, a pofafalak, korlátok méretei és persze ezekhez anyagjellemzők rendelhetők hozzá, továbbá az alaprajzi szimbólumok, ahol meghatározhatjuk, hogy a lépcsőt hogy ábrázoljuk a saját szintjén, ill. a felette lévő szinten. E további paraméterek a bal oldali ikonokkal kiválasztható egyes táblákon adhatók meg, ahol az adatbevitelt könnyen érthető ábrák segítik. A szimbólum beállításai táblán válasszuk a 9. típust, ekkor a Szintérzékeny kapcsoló bekapcsolásával és a Jelölés honszint felett blokkban a Metszés vonala kapcsoló kikapcsolásával a lépcsőt a földszinten csak elindítva mutatja, a tetőtéri szinten pedig a teljes lépcsőkart - ahogy ez az építész terveken a legalsó és a legfelső szinteken szokásos (ha többszintes lenne az épület, akkor az általános szinteken a Metszés vonala kapcsoló bekapcsolásával lenne látható az érkező kar és következő szintre induló kar).

A lépcsőszerkesztő program elhagyása előtt - akár minden egyes újabb paraméter megadása után - ellenőrizhetjük a lépcsőt (a Lépcső ellenőrzése gombbal), és ha nincs ellentmondás az adatok között és a beállítások megfelelnek számunkra, akkor a lépcsőszerkesztőből kilépve elmenthetjük a létrehozott elemet. *Név*nek javasolt ékezetes karakterek nélküli fájlnév megadása.

Az Új mappa... gombbal választhatunk mappát, de ez esetben a tervfájlunktól külön tároljuk a

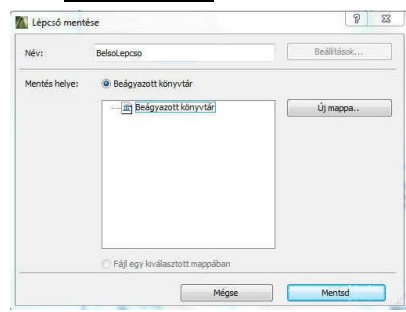

lépcsőt és magunknak kell gondoskodni a létrejött "gsm" kiterjesztésű fájlnak is a tervvel együtt való szállításáról. E helyett célszerű a **Beágyazott könyvtár**ba menteni, így a továbbiakban az elkészített lépcsőnk a tervfájl része lesz.

Elmentés után visszatérve a lépcső párbeszédablakba, az imént elmentett lépcső fog

szerepelni a nézőablakban (itt is megjelennek az elem befoglaló méretei, valamint a beültetési pontja is, amelynél fogva az alaprajzban elhelyezhető lesz). Ha szükséges, a lépcsőnket (mint minden 3D-s tárgyat) elforgathatjuk a Z tengely körül (a nézetablakban az  $\mathcal{T}$  kurzor  $\mathcal{C}$  vagy  $\mathbf{J}$  alakja segít ebben), vagy mozgathatjuk a Z tengely mentén (természetesen a másik két tengely mentén is eltolhatjuk akár a rajzba beültetéskor, akár később).

| ⊞,                | További Lépcső betöltése 🕨                                    | Kedvencek                                                                                                    | Kijelölve 1 Szerkesz                                                                                                    |
|-------------------|---------------------------------------------------------------|----------------------------------------------------------------------------------------------------|----------------------------------------------------------------------------------------------------|
| Mappa néze        | et 🗸                                                          | <ul> <li>Előnézet és elhelyezés</li> </ul>                                                                                                    |                                                                                                    |
| Csa<br>Csa<br>Ber | stolt könyvtárak<br>9 Szervetkönyvtárak<br>épített könyvtárak | Image: Second Second | Lépcső módosítász<br>3 3000 × 0.500<br>4 3000 × 0.500<br>4 3000 × 0. |
| _                 |                                                               | ► 🛱 Paraméterek                                                                                                    |                                                                                                    |
| <u>Beágyaz</u>    | önyvtár 🔹 🔛 🐾 🖽                                               | Alaprajzi jel és 3D tulajdonságok     Alaprajz és metszet                                                                                                    |                                                                                                    |
|                   | *                                                             | ALAPRAJZI MEGJELENÍT                                                                                                    |                                                                                                    |
| 1                 |                                                               | Megidenités ezen szm 😰 Csak a horszinten                                                                                                    | 2                                                                                                    |
| 0.00              |                                                               |                                                                                                    | nttel feljebb                                                                                                    |
| NyzsaloBela       | olesc                                                         | 🛱 🕈 Elem vonaltipusainak al 🟦 Honszinten és egy sz                                                                                                    | nttel legebb                                                                                                    |
| 80                |                                                               | 🛱 🖌 Elem tollainak alkalmazi 🕃 Honszinten és egy sz                                                                                                    | nttel feljebb és lejjebb                                                                                                    |
|                   |                                                               | Szimbólum vonalai 🔐 Egy szinttel feljebb i                                                                                                    | ŧ.                                                                                                    |
|                   |                                                               | Egy szinttel lejjebb a                                                                                                    | - 1                                                                                                    |
|                   |                                                               | Minden sainten                                                                                                    | -                                                                                                    |
|                   |                                                               | Lista es cimite<br>Minden kapcsolódó sa                                                                                                    | inten                                                                                                    |

Célszerűen tegyük át a beültetési pontot a jobb felső sarokba és a lépcső alsó síkját -0,08 m-re, vagyis a szigetelés felső síkjára helyezzük el. Az Alaprajz és metszet panel ALAPRAJZI MEGJELENÍT... blokkjában a megjelenítésnél válasszuk, hogy a Honszinten és egy szinttel feljebb, ekkor a lépcső a felette lévő szinten is látható és szerkeszthető lesz. A beállításokat jóváhagyva helyezzük el a lépcsőt az alaprajzban. A beültetési pont ismeretében ezt könnyen megtehetjük, a galériafödém és a felső külső fal csatlakozására kattintva.

Az eddig leírtak eredményét az alábbi ábrák szemléltetik (a földszinti, ill. a tetőtéri alaprajzon):

4/8. oldal

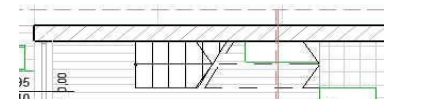

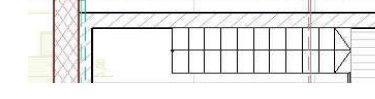

 $file: T: \ EpInf3-gyakorlat \ Gyak-ArchiCAD16 \ EpInf3_gyak_16\_doc \ Gyak5\_Ar.doc$ 

•

💼 🕑 =

0 3

F

látszódion és szerkeszthető

legyen egy szinttel feljebb is

113

133

93

#### Építészeti Ábrázolás Tanszék Nappali képzés: Építész-informatika 3.

2

Az épületet környezetbe is kell helyezzük, ami általában lehet vízszintes sík, ferde sík, vagy változó felületű terep. Jelen épületünknél alakítsunk ki oly módon, hogy a nyaraló terasza előtti telekrész az épület másik vége felé enyhén emelkedjen, de ne egyszerűen az épülettel párhuzamos irányban, hanem a terasz szabad sarkától a WC melletti bejárat felé átlós irányban felfelé.

Mielőtt azonban nekilátunk a terep elkészítéséhez, kapcsoljunk át a *Navigátor* ablakban az *Alapozás* szintre, és kapcsoljuk ki a kótázást tartalmazó fóliát. A **Dokumentáció / Fóliák / Fólia beállítások (modell nézetek)** ... után a **Méretezés - általános** nevű fólia elrejtése a **Rejtsd el** gombbal, vagy a fólia neve előtti szemre (🖸) kattintva.

A terepet (és egyéb – háromszög síkidomokkal határolt, közelítő – szabadon-formált felületeket) a *Felületháló* eszközzel készíthetünk. Duplán rákattintva – hasonlóan, mint az

eddig megismert eszközöknél – megjelenik a beállító párbeszédablak, amelyben a felület jellemző adatait adhatjuk meg. Elsősorban a tereptest vastagságát (1,5 méter) és az ún. viszonyítási sík szintjét (az alapozási sík felett 0,90 méter, ami a terv  $\pm 0,00$  méter magasságnak felel meg) állítsuk be.

Miután a mellékelt ábra szerinti paramétereket beállítottuk, megrajzolhatjuk a terep kontúr-poligonját. Erre több lehetőségünk van: vagy egy tetszőleges kontúrt rajzolhatunk, vagy téglalap alakút, ami lehet párhuzamos a koordinátarendszerrel, vagy ahhoz képest elforgatva, de

készíthetünk hálósan felosztott téglalap alakú poligont is.

Válasszuk ki ez utóbbit, és adjuk meg a telek két átellenes sarokpontját úgy, l rokpont az épület jobb alsó sarkától x irányban 6,00 méterre, y irányban – 5,00 méterre legyen, míg a telek méreteit 27,00 x 18,00 méteresnek vegyük fel. A telekkontúr megadása után megjelenő ablakban adhatjuk meg a két irányú háló felosztásának a számát (**Osztás**), valamint a terep lejtését a téglalap három sarokpontjának z koordinátájával (**Z1**, **Z2**, **Z3**). Az ábra szerinti értékeket (*Z1=-0.60* m, *Z2=0,40* m és *Z3=-1,00* m) megadva, majd jóváhagyva megjelenik a terep a megadott felosztással.

A terep hálópontjait ezután egyenként módosíthatjuk, akár az XY síkban a korábban megismert poligon szerkesztési mód szerint, akár Z irányban, a kijelölt terep sarokpontjainak megfogásával, és a megjelenő felugró menü 🗷 ikonjának kiválasztásával.

Ezután megjelenik az adott pont Z koordinátája (*Magasság*), amelyet tetszés szerint módosíthatunk. *Figyeljünk az Alkalmazd mindre kapcsoló állapotára, most ne legyen bekapcsolva, mert ha be van kapcsolva akkor az összes kijelölt pontra vonatkozik!* A felületháló pontjait a rendszer úgy köti össze, hogy a terep felületét háromszög síklapokkal közelíti.

Az épületünk körüli járdát majd később -0,12 méter felső síkkal, kifelé lejtéssel készítjük el, ezért igazítsuk az épületünk körüli tereppontok magasságát úgy, hogy csatlakozhassanak majd a járdához. A terasz előtti pontsor 5 teraszhoz közeli pontjának magasságát módosítsuk - 0,18 méterre, az épület túloldalán lévő pontsor megfelelő 5 pontjának magasságát -0,15 méterre, és az ezek között lévő két-két oldalsó pont magasságát - 0,16 ill. - 0,15 méterre. Ezután az alaptest lábazati kontúrjával párhuzamosan, attól 80 cm távolságra illeszünk be újabb pontokat a

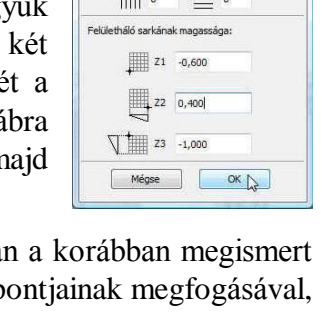

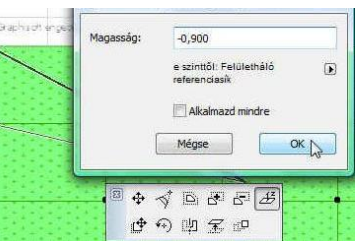

|                           |                  |                      | Line and the second     |
|---------------------------|------------------|----------------------|-------------------------|
| fű, zöld                  | ₿ *              | 24.55                | Minden el eles          |
| föld                      | <b>B</b> •       | 8                    | Felhasználói<br>élesség |
| föld                      | <b>B</b> •       |                      | Minden él simított      |
| t egyedi textúra i        | ezdőpontja.      |                      |                         |
|                           |                  | 4                    | Textura visszaallitasa  |
| ját úgy<br>1yban          | y, hog           | 5 <b>y a</b><br>tás: | a jobb alsó sa          |
| ját úgy<br>1yban<br>vegyü | y, hog<br>-<br>k | <b>5y</b> 8<br>tás:  | a jobb alsó sa          |

Geometria és elhelyezés terepvastagság a viszonyítási siktól lefelé

öl: Jelenlegi szinten 💽 viszonyítási sík magassága

Aktuális (-1. Alapozás

Honszint:

talaj

0 mm

0.13 mm

0.13 mm

1,500

0,000

1888. Alaprajz és metszet

🥼 🞐 Metszeti kitöltés tolla

🗂 🎚 Metszeti vonalak tolla

Egyé

Egyé

Modell

💞 🔳 Egyé

G

0,900 •

Terv 0.00 szintje 💽

ALAPRAJZI MEGJELENÍT

ELMETSZETT FELÜLETEK

Metszeti kitöltés háttér tolla

0 52

#### Építészeti Ábrázolás Tanszék Nappali képzés: Építész-informatika 3.

meglévő felülethálóba, majd a magasságukat állítsuk - 0,15 méterre (ez a vonal az épület körüli járda és terepcsatlakozás kontúrvonala).

Ezen újabb tereppontok hozzáadását a felülethálónál hasonlóan tehetjük meg, mint korábban már a kitöltéseknél, födémeknél láttuk a lyuk kivágást, azzal az eltéréssel hogy itt a kijelölt poligonban elkészített újabb poligon nem csak lyuk lehet, hanem további tereppontok kontúrja is. Ezért a program ilyen esetben rákérdez, hogy mi a szándékunk a megadott poligonnal. Jelen

esetben válasszuk az Adj hozzá új pontokat. A legördíthető ablakban válasszuk a Minden élre illesztve sort, hogy a kivágás felső pereme az aktuális terepfelületet alkotó összes élre ráillessze az új pontok Z koordináta értékeit. Ezután jelöljük ki külön csak a most létrehozott kontúron lévő tereppontokat (a felületháló kijelölés

| C there there is the last     |  |
|-------------------------------|--|
| O Hozziere iyukat             |  |
| Minden élre illesztve         |  |
| Nincs felületre illesztve     |  |
| Felhasználói élekre illesztve |  |

*Belső poligon:* F**elületháló** Alap magasság: -1,500 Fólia: Helyszín - terep 4 L

megszüntetése után – lenyomva a Shift billentyűt – a kontúrra mozgatva az 🖑 kurzort, és amikor a követőben "Belső poligon: Felületháló" jelenik meg, kattintsunk az <sup>(h</sup>-rel: így jelölhetők ki ezek a belső pontok), majd – ha meggyőződtünk róla, hogy valóban csak az épület

körüli tereppontok vannak kijelölve – a kontúrvonalra, vagy egy pontjára kattintva a megjelenő pont magassága Felületháló ablakban adjuk meg a -0,15 métert és kapcsoljuk be az Alkal-

| e szinttől: Felületháló 🕞<br>referenciasik |
|--------------------------------------------|
|                                            |
| Alkalmazd mindre                           |
| Mégse OK                                   |
|                                            |

mazd mindre kapcsolót. A tereppontok magassági irányú mozgatását 3D-s képen is megtehetjük, ekkor nem jelenik meg

a magassági értéket bekérő ablak, hanem grafikusan látjuk mozgatás közben a pont helyzetét. Ilyenkor a magassági érték megadását a környező pontok segítik: a mozgatni kívánt pontot egy gúla csúcspontjaként, a szomszédos pontokkal összekötő szakaszokat egy gúla éleiként látjuk. Ha a magasságnak a képernyőn látható másik ponttal azonos magasságot kívánunk megadni, akkor csak arra a pontra kell az 🕆 kurzurt vinni és a kívánt z koordinátájú pontra kattintani.

A terepből eltávolíthatók halmazműveleti kivonással az alaptestek, ill. lehetőség van olyan halmazműveletre is, amivel adott elem(ek)ből nem csak meghatározott elem(ek) vonható(k), hanem a kivonandó elem feletti rész is. Ez hasznos, ha pl. a terepből az aljzatlemez térfogatát és a felette lévő terepet is el szeretnénk távolítani. Ezért előbb vonjuk ki a terepből az alaptesteket, majd ezt követően az alaplemezeket a felettük lévő rész eltávolításával. Ezt a Tervezés / Szi-

lárdtest műveletek... menü kiválasztása után megjelenő ablakban tehetjük meg. Jelöljük ki a külső terepet, majd a

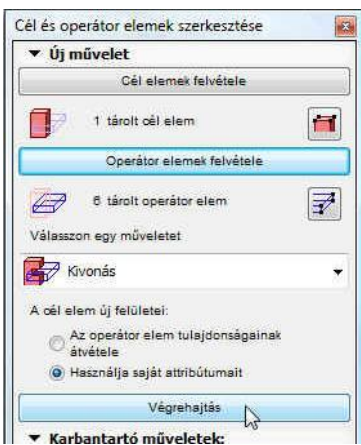

Cél elemek felvétele gomb megnyomása után alatta megjelenik az 1 tárolt cél elem felirat (természetesen több cél elem kijelölése esetén több tárolt cél elem lesz). Szüntessük meg a terep kijelölését, és jelöljük ki

| Ten | vezés           | Dokumentáció                      | Lehetőség     | <u>C</u> sapatmunka | Abla <u>k</u> |
|-----|-----------------|-----------------------------------|---------------|---------------------|---------------|
| Q.  | Terve<br>Külsö  | ező eszközök<br>ő határvonal mega | adása Varázsp | aálca használatáv   | •<br>al       |
| 1   | Szint           | ek <u>b</u> eállításai            |               | с                   | trl+7         |
| 麙   | Szint           | magasság szerkes                  | ztése         |                     |               |
|     | Össz            | etett profilok                    |               |                     | •             |
| ß   | F <u>r</u> issi | tsd a helyiségekel                |               |                     |               |
|     | 3D te           | xtúra illesztés                   |               |                     | •             |
| 88  | Csatl           | akoztatás                         |               |                     | •             |
| Ŀ   | Szilár          | dtest m <u>ű</u> veletek          |               |                     |               |
| 1   |                 |                                   |               |                     |               |

az összes alaptestet (összes fal kijelölése), ezután megnyomva az Operátor elemek felvétele gombot, alatta 6 tárolt operátor elem felirat fog látszódni (persze csak ha a kijelölt alaptestek száma 6 volt, de jelen feladatban ennyi alaptestünk van). Ha a Válasszon egy műveletet alatt a Kivonás-t választjuk, majd a Végrehajtás

gombot megnyomjuk, akkor eltávolítja a terepből az alaptest térfogatát. Most jelöljük ki ismét a terepet cél elemként, és az aljzatbeton lemezeket (összes födém) operátor elemként, majd a Kivonás a felette elhelyezkedő rész eltávolításával műveletet válasszuk ki.

Az elkészített terep ellenőrzésére nézzük meg a modellt 3 dimenziós képen is. A fő eszközsor keretes Kijelölő eszközével vágjunk ki egy téglatestet a modellből és állítsuk be a EII Kijelölő N Kijelölő eszköz Nézetek / 3D nézet beállítások / Nézőpont beállítás... menü Perspektíva beállítás... ablakában a vetítési irányt (és ha szükséges a fényforrást) a kívánt módon. Ehhez először kapcsoljunk ki minden más fóliát, csak a most használt Helyszín - terep nevű maradjon, amelyre a terep készült: a Dokumentáció / Fóliák / Fólia beállítások (modell nézetek) ... ablakban Válaszd mind után Rejtsdel, majd a Vissza mind gombra kattintva megszünik a fóliák kijelö-

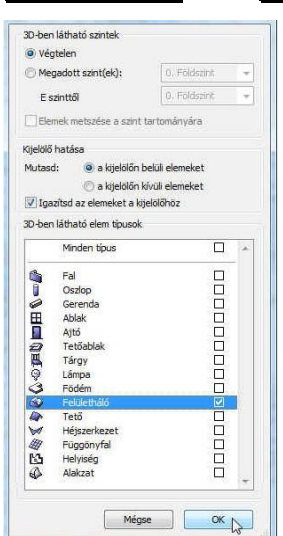

lése, végül válasszuk ki az Helyszín - terep fóliát és a Mutasd gombbal kapcsoljuk azt az egyet vissza. A fóliák kikapcsolása nélkül is megnézhetjük csak a terepet 3D-ben, ha a Nézetek / Elemek a 3D nézetben / Elemek szűrése 3D-ben... ablakban a bal oldali ábra szerint állítjuk be a kapcsolókat. Ekkor a jobb oldali alsó ábrához hasonló képet kapunk 3D-s nézetben.

Ha megfelelőnek találjuk a kapott eredményt, kapcsoljuk vissza a többi fóliát ill. az elemek szűrését 3D-ben (a Helviségen kívül), attól függően, hogy a fóliákat, vagy az elemek 3D szűrését kapcsoltuk ki.

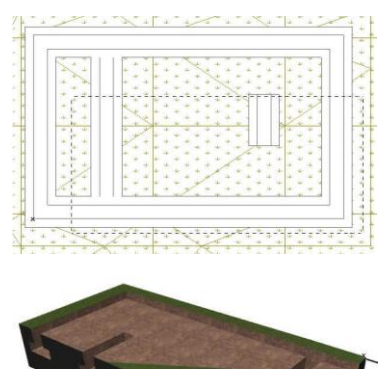

## Terep rétegvonalakkal:

A korábban elkészített terepünkbe készítsünk egy kis mesterséges tavat. Ezzel kívánjuk bemutatni, hogyan készíthetünk adott rétegvonalakra illeszkedő terepet. Ehhez a már ismert Bèzier görbe használatával készítsük el a rétegvonalakat az ábra szerint (ha van meglévő rétegvonalas helyszínünk, annak képét előtte bemásolhatjuk és megfelelően elforgatva, átméretezve a mi helyszínünk alá illeszthetjük segítségként). A tavat úgy fogjuk elhelyezni, hogy a felszíne a -1,00 méteres rétegvonalra kerüljön.

Válasszuk ismét ki az Eszköztár Felületháló eszközét, jelöljük ki a terepet, és a varázspálca eszközzel

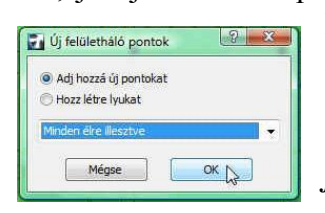

kattintsunk az épülethez legközelebbi görbére (ez lesz majd a -0,40 méteres szint rétegvonala), és a megjelenő Ui

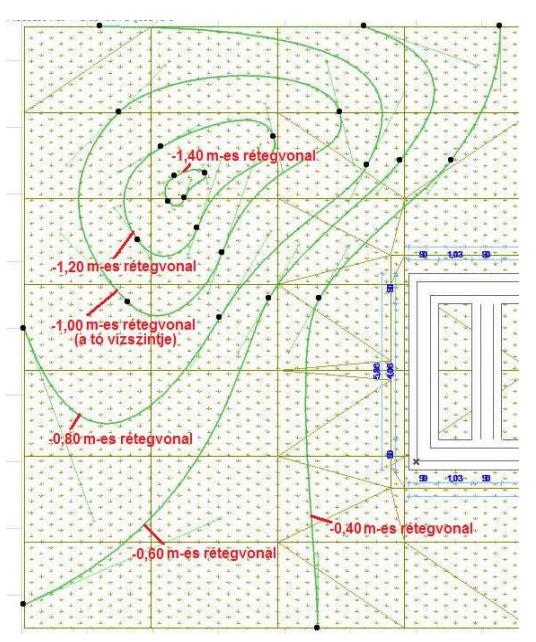

felületháló pontok ablakban az Adj hozzá új pontokat opciót bejelölé-

se, és a Minden élre illesztve kiválasztása után nyomjuk meg az **OK** gombot. Ekkor a görbére illeszkedően létrejönnek új tereppontok, amelyeket majd azonos szintmagasságra fogunk hozni. Előtte azonban az elsőhöz hasonlóan kattintsunk a varázspálcával a többi rétegvonal görbére, és ugyanígy hozzunk létre rajtuk új tereppontokat.

Az egész terep kijelölését megszüntetve jelöljük ki csak a -0,4 méter szint rétegvonalán most létrehozott tereppont sort. Ha a Shift billentyűt lenyomva tartjuk és egy ilyen pontsorhoz visszük az A kurzort, akkor Kijelző mutatja, hogy a Felülethálón belüli Belső poligonra mutatunk. Ha erre kattintunk az *d*-rel, akkor csak ezt a pontsort fogjuk kijelölni. Azután a kijelölt pontsor vonalára, vagy a kijelölt pontok egyikére kattintva a felugró menüben a

#### Építészeti Ábrázolás Tanszék Nappali képzés: Építész-informatika 3.

*Felületháló pontjának emelése*... ikont válasszuk ki a magassági érték beállításához. A magasság beállító ablakban a -0,400 magasságot beírva és az **Alkalmazd mindre** jelölőnégyzetet bekapcsolva, majd jóváhagyva az összes kijelölt pont magassága azonosan -0,4 méter lesz, vagyis a terepben létrehoztunk egy -0,40 méter magassági szintvonalat, amelynek a pontjaival a terep szomszédos pontait összekötve sík háromszögekkel közelítve jön létre a terep-modell. *Figyelem! az Alkalmazd mindre kapcsoló állapotát mindig ellenőriz-zük, hogy ne legyenek olyan tereppontok is kijelölve, amelyek magasságát nem* 

*szándékoztuk megváltoztatni!* Ugyanezt a többi rétegvonalon is elvégezve rendre megadhatjuk a terepmélyedést. A korábbi felülethálónkon voltak még a vízszintes-függőleges osztópontokban olyan tereppontok, amelyek nem illeszkednek a kialakított terepmélyedésbe, ezek magasságát egyenként változtassuk meg igazítva a rétegvonalak közötti magassági értékekhez. Ezt akár az alaprajzi ablakban numerikus magassági értékek megadásával, akár 3D-s ablakban grafikusan megtehetjük.

A tó vizét födémből készíthetjük el. Válasszuk ki a *födém* eszközt, állítsuk be felső síkot -1,00 méterre, a vastagságot 45 cm-re, a modell anyaga legyen *Egyéb-víz*. Ugyancsak a varázspálcával a -1,00 méteres rétegvonalra kattintva födém elemből létrejön a kis mesterséges tavunk. Kicsit

nagyobbítsuk meg a födém kontúrját az Összes él eltolása ikon segítségével, hogy könnyebben kijelölhető legyen, majd a **Szilárdtest műveletek...** segítségével vonjuk ki belőle a terepet. Azért, hogy a földszinti alaprajzon megjelenjen a tó kontúrja, jelöljük ki a tavat, és állítsuk be a födém párbeszédablakában honszintnek a **Földszint**et, és hogy az *Alapozás* szinten is szerkeszthető legyen, az *ALAPRAJZI MEGJELENÍTÉS*nél válasszuk a *honszinten és egy szinttel lejjebb* 

szintmegjelenítési lehetőséget. A terepet kijelölve pedig beállítható, hogy az csak a honszinten (az *Alapozás* szinten) jelenjen meg, így nem jelenik meg zavaróan a *Földszint*en.

Eddig a munkánkat egyszerűen a Fájl / Mentsd paranccsal menthettük el (vagy, *ha más néven*, *vagy más helyre kívántuk elmenteni, akkor a Fájl / Mentsd mint... paranccsal*). Ezt továbbra is megtehetjük, ha a lépcsőnket *Beágyazott könyvtár*ba mentettük. Ha azonban a tervünktől függetlenül kíívánjuk a lépcsőt használni, és külső mappába mentettük, akkor több megoldás közül választhatunk. *A program lehetőséget ad arra, hogy ha egyedi objektumokat (bútorokat, lépcsőket, stb.) használunk a tervünkben, vagy a tervvel együtt a terv által használt összes könyvtári elemet (ajtókat, ablakokat, stb.) menteni kívánjuk, akkor ezt is a Fájl / Mentsd mint... paranccsal tehetjük meg, azonban itt ki kell választanunk a Fájl típusa kapcsolónál az ArchiCAD archiv terv (\*.pla) típust. Így a tervünkkel együtt "szállíthatjuk" a tervben használt összes könyvtári elemet, közöttük a saját magunk által készített elemeket is. Figyeljünk azonban, hogy ez esetben nagyon megnőhet a fájl mérete, ezért célszerű a Beállítások... gombbal* 

az Archív beállítások ablakban csak az alapbeállításokat meghagyni (*Mentsd a háttér képet is, Mentsd a kapcsolódó textúrákat is és a Tömörítsd a fájlt kapcsolón kívül minden kapcsolót kikapcsolni*), így a fájl még viszonylag elfogadható méretű lesz. Ha tovább kívánjuk csökkenteni a fájl méretét, akkor csak a *Tömörítsd a fájlt* kapcsolót hagyjuk bekapcsolva, így csak a legszükségesebb rajz tartozékok mentődnek el. Azonban, ha a fájl mérete így is nagyobb, mint amit szeret-

nénk, akkor ne ArchiCAD archív tervként mentsünk, hanem normál tervfájlként (\*.*pln*), és a lépcsőnél leírt *beágyazott könyvtárak* használata fogja biztosítani a saját készítésű tárgyak (\*.*gsm*) hordozhatóságát.

8/8. oldal

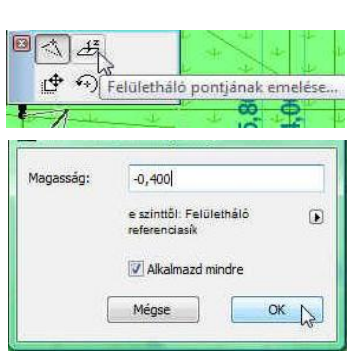

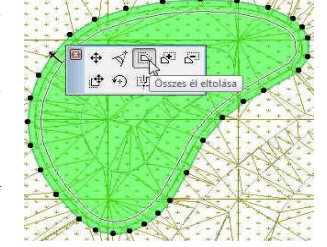

| Mentsd az aktív     | könyvtárak minden elemét |
|---------------------|--------------------------|
| 🔽 Mentsd a kapcso   | lódó textúrákat is       |
| Mentsd az aktív     | jellemzőket is           |
| 🔽 Tömörítsd a fájlt |                          |
| Tartalmazza az i    | isszes rajzot            |